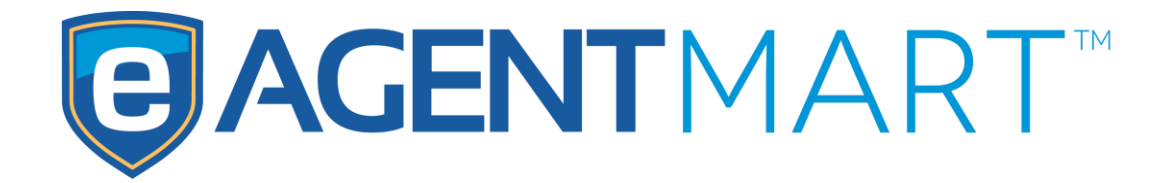

#### User Manual | Updated February, 2017

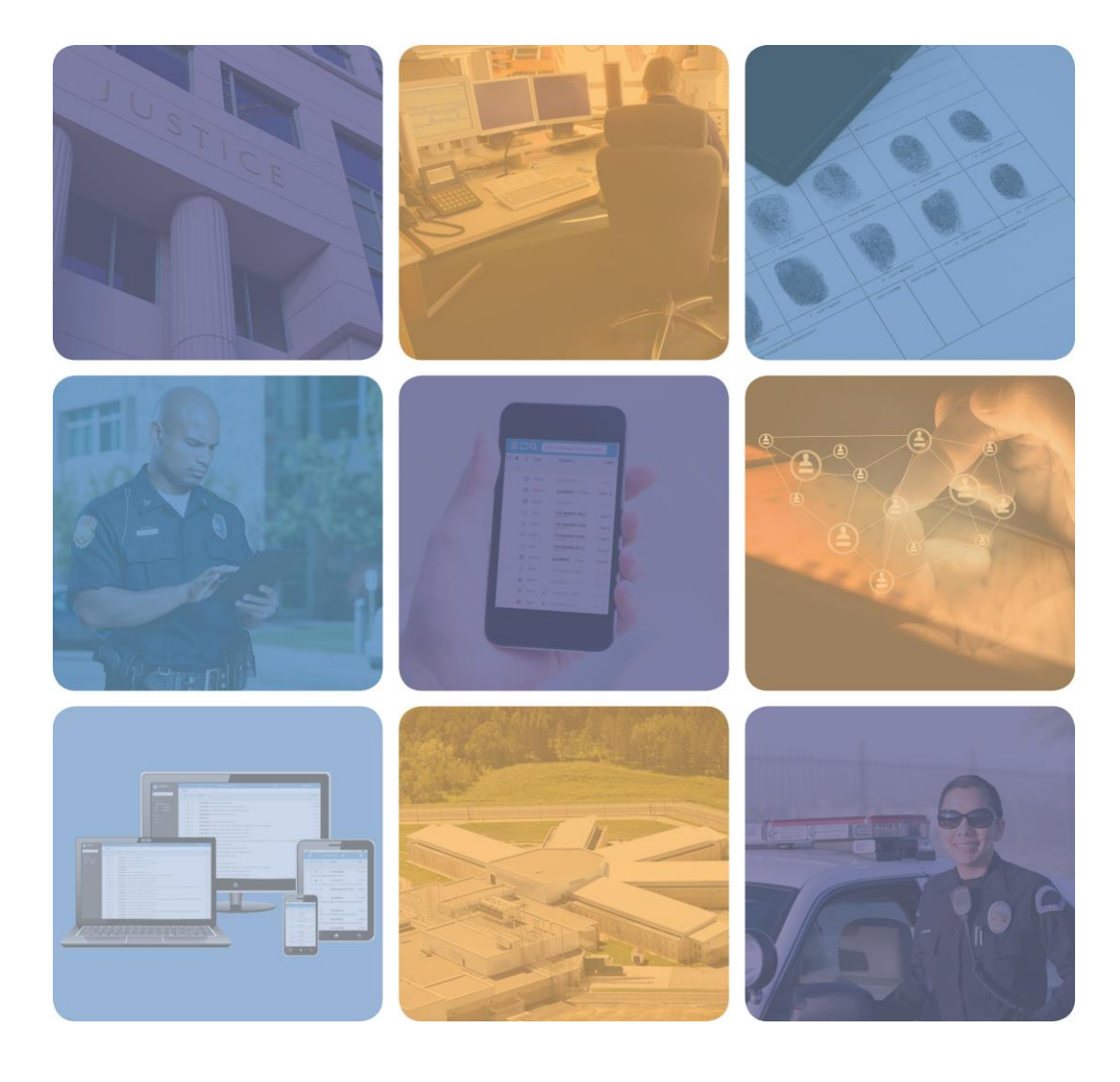

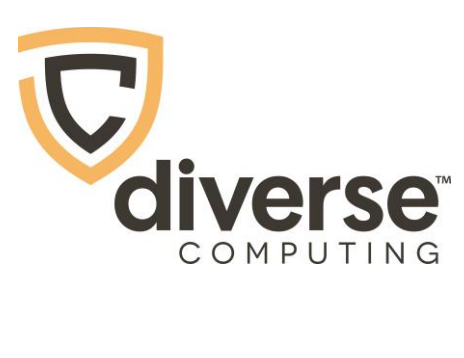

#### Disclaimer

The information contained in this publication is subject to change without notice. Diverse Computing, Inc. makes no warranty of any kind with regard to this manual, including, but not limited to, the implied warranties of merchantability and fitness for a particular purpose. Diverse Computing, Inc. shall not be liable for errors contained herein or for incidental or consequential damages in connection with the furnishing, performance, or use of this manual.

#### Copyright

Copyright © 2017 Diverse Computing, Inc. All rights reserved. eAgent<sup>™</sup> is a trademark of Diverse Computing, Inc. All other trademarks or registered trademarks are the property of their respective owners.

Printed in the USA, February 2017.

eAgent MART User Manual

Diverse Computing, Inc. 3717 Apalachee Pkwy, Suite 102 Tallahassee, FL 32311

850.656.3333 Phone 850.656.7755 Fax

http://www.diversecomputing.com

#### **Table of Contents**

| Introduction                                 |
|----------------------------------------------|
| How to Access MART4                          |
| Advanced Search6                             |
| User Search                                  |
| Search Text                                  |
| Perform Search                               |
| Search Results                               |
| Create Report                                |
| Computerized Criminal History (CCH) Report16 |
| Perform Search                               |
| Search Results                               |
| Search History17                             |

#### Introduction

This manual is designed to educate authorized personnel on the process of searching for archived eAgent transactions via the MART.

The **eAgent Manageable Archive of Retrievable Transactions (MART)** is a web application used by authorized personnel to search for transactions submitted from the eAgent Client. Functions of the MART include:

- Advanced Search search for transactions made by all users in a given time period.
- User Search search for transactions that the currently logged in user has submitted.
- **Computerized Criminal History Reports** create a report of search fields for criminal history transactions.
- Search History view past searches users have made in the MART.

Each user is authorized to see the transactions at their assigned level or below.

#### **How to Access MART**

Since the MART is a web application, you must have a web browser and access to the host agency's secure intranet to use it. Anyone may search their own transactions, however the ability to search on transactions within your agency requires that you also have TAC privileges. Follow these steps to access the eAgent Client Manager:

- 1. Open a Web Browser (Internet Explorer, Netscape, Mozilla, etc.)
- 2. Navigate to the eAgent Home Page from your host agency's site.
- 3. Click on the eAgent MART link. (Figure 1.1)

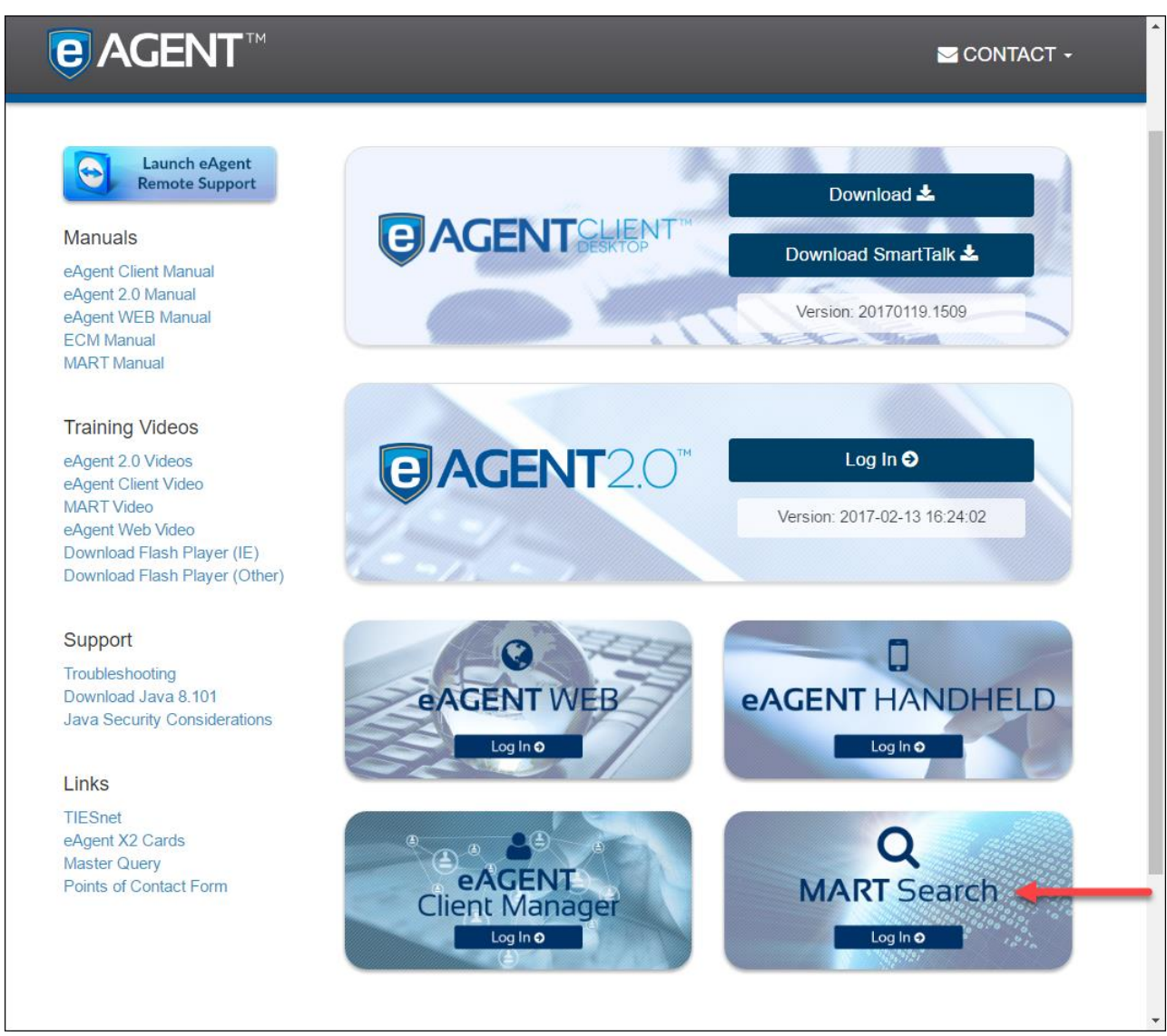

Figure 1.1 – eAgent Home Page

When the login screen appears, enter the same username and password that you use to access the eAgent Client. Click the **Submit** button. (Figure 1.2).

|          | × |
|----------|---|
| Username |   |
| Password |   |
| Submit   |   |
|          |   |
|          |   |
|          |   |

Figure 1.2 – eAgent MART Login Screen

#### **Advanced Search**

The Advanced Search feature allows you to search for all transactions at your agency level. There are many options for doing searches under the Advanced Search tab.

Access to advanced searches is only available to users in the **admin:MART** group of the eAgent Client Manager. To perform an advanced search, click on the "Advanced Search" tab (Figure 3.1). A description of each field follows.

| <b>E</b> AGENTMART™ <sup>H</sup> | ome        | d Search CCH Report Search History<br>Back To The Old Look ]<br>Ced Search                           | L MSCHAPER   ▼                        |
|----------------------------------|------------|----------------------------------------------------------------------------------------------------|---------------------------------------|
| Start Date *                     | 02/17/2017 | End Date * 02/17/2017                                                                                |                                       |
| Start Time                       |            | End Time                                                                                             |                                       |
| Message ID                       |            | In/Out Flag                                                                                          |                                       |
| User Name<br>ORIs                |            | Device Name                                                                                          |                                       |
| Message Keys                     |            | <ul> <li>All</li> <li>Query</li> <li>Enter</li> <li>Clear</li> <li>Cancel</li> <li>Locate</li> </ul> | <ul><li>Modify</li><li>Misc</li></ul> |
| Search Text                      |            | OR                                                                                                   |                                       |
|                                  |            | OR                                                                                                   |                                       |
| Search                           |            |                                                                                                    |                                       |

Figure 3.1 – MART Advanced Search

# AGENTMART User Guide

| Field          | Description                                                              |
|----------------|--------------------------------------------------------------------------|
| Start/End Date | The date range of the search (DD/MM/YYYY) – this field is mandatory      |
| Start/End Time | The time range of the search for the date range selected. (HH:MM:SS)     |
| Message ID     | Unique ID specific to a transaction                                      |
| In/Out Flag    | Search for messages coming "In" or "Out" of the eAgent Message Switch    |
| User Name      | Search by user name                                                      |
| Device Name    | Search by sending/receiving device                                       |
| ORIs           | Originating Agency Identifier – separate multiple ORIs with commas       |
| Message Keys   | Limit search by particular Message Keys – separate multiple message keys |
|                | with commas                                                              |
| Search Text    | Search for certain words within the messages.                            |

The following table describes each Advanced Search field in more detail:

The next section provides details on the "User Name" and "Search Text" fields.

#### **User Search**

To search for transactions pertaining to a specific user, you will use the **User Name** text field within the Advanced Search tab. This allows you to search for transactions you have previously submitted and also for the user names of others (Figure 3.2.). To perform a User Search:

- 1. Open the Advanced Search tab.
- 2. Enter the user name you wish to search for in the **User Name** field, and complete any other fields necessary for your search.
- 3. Select the Search button.

|             | Home ECM EAWEB | Advanced Search CCH Repo | rt Search History     | L MSCHAPER   - |
|-------------|----------------|--------------------------|-----------------------|----------------|
| Ť           |                | Advanced Search          | 1                     |                |
| Start Date  | * 02/17/2017   | End Date *               | 02/17/2017            |                |
| Start Time  | e              | End Time                 |                       |                |
| Message IE  |                | In/Out Flag              |                       |                |
|             |                |                          |                       |                |
| User Name   | e              | Device Name              |                       |                |
| ORI         | 6              |                          |                       |                |
| Message Kev | s              | O All O                  | Query O Enter O Mod   | lify           |
|             |                | O Clear O                | Cancel O Locate O Mis | c              |
|             |                |                          |                       |                |
| Search Tex  | t              | OR                       |                       |                |
|             |                | OR                       |                       |                |
|             |                | OR                       |                       |                |
| Search      |                |                          |                       |                |
|             |                |                          |                       | -              |

Figure 3.2 – Advanced Search Tab Highlighting User Search

#### **Search Text**

Using the **Search Text** field(s) limits your results to messages that contain a specific word or set of words. There are three search text types:

- 1. "And" Search Type
- 2. "Or" Search Type
- 3. Literal Search Type

**"And"** searches look for **word 1** <u>and</u> **word 2** anywhere in the message. When using this search type, make sure to separate each "and" condition by a space. The example below will return messages containing the words "MICKEY" AND "MOUSE" anywhere in the message content (Figure 3.3).

| Message Keys |              | O All O Que<br>O Clear O Can | ery O Enter<br>ncel O Locate | <ul><li>Modify</li><li>Misc</li></ul> |  |
|--------------|--------------|------------------------------|------------------------------|---------------------------------------|--|
| Search Text  | MICKEY MOUSE | OR                           |                              |                                       |  |
|              |              | OR                           |                              |                                       |  |

Figure 3.3 – MART "And" Search Text

**"Or"** searches look for **word 1** <u>or</u> **word 2** anywhere in the message. When using this search type, enter each "Or" condition in the "Or" fields to the right of the "Search Text" field. **Each "Or" search may also contain "And" searches.** The example below will return messages containing the words "MICKEY" AND "MOUSE" OR "DONALD" AND "DUCK" (Figure 3.4).

| Message Keys |              | O All C<br>O Clear C | Query<br>Cancel | <ul><li>Enter</li><li>Locate</li></ul> | <ul><li>Modify</li><li>Misc</li></ul> |
|--------------|--------------|----------------------|-----------------|----------------------------------------|---------------------------------------|
| Search Text  | MICKEY MOUSE | OR<br>OR             | DONALI          | D DUCK                                 |                                       |
| Search       |              | OR                   |                 |                                        |                                       |

Figure 3.4 – MART "Or" Search Text

To perform a literal search, enclose your text string with quotation marks (""). Literal searches will look for the literal string of words within these quotations. The example below will return messages containing the exact string "MOUSE, MICKEY" anywhere in the message content (Figure 3.5).

| Message Keys |                 | <ul><li>All</li><li>Que</li><li>Clear</li><li>Can</li></ul> | ery O Enter O Modify<br>Icel O Locate O Misc |  |
|--------------|-----------------|-------------------------------------------------------------|----------------------------------------------|--|
| Search Text  | "MOUSE, MICKEY" |                                                             |                                              |  |
| Search       |                 | OR                                                          |                                              |  |

Figure 3.5 – MART Literal Search Text

#### **Perform Search**

To run an **Advanced Search** in the MART, use the following search fields to narrow down your results:

- **Start Date** and **End Date**: the current date will populate the form by default. You may either type the date in DD/MM/YYYY format or click within the date field to view a drop-down calendar (see Figure 3.6). Using the calendar will populate the date in the proper format.
- **Start Time** and **End Time**: use these fields to limit your search to a specific time range for the date you select.
- **Message ID:** use this field if you are looking for a particular transaction and you know its identifier.
- In ("I") or Out ("O") flag: search for messages coming into or out of the eAgent server.
- **ORIs:** enter the ORI(s) you would like to see in your search results in this field, separating each with a comma (",").
- **Message Keys:** enter the Message Key(s) you would like to see in your search results in this field, separating each with a comma (",").
- User Name: use this field to search messages run by a particular user.
- **Device Name:** use this field to search messages run by a particular eAgent Client device.
- **Search Text:** enter data into this field to limit your results to messages that contain a specific text reference. Text searches are limited to a start and end date of 30 days.

Once you finish filling out the Advanced Search form, click the "Search" button.

|         | ™ Ho            | me       | ECM      | 1 E        | EAWE       | EB<br>ck He | Adv<br>ere T | <b>vanc</b><br>To Go | ed Search CCH Report Search History                                         |  |  |  |
|---------|-----------------|----------|----------|------------|------------|-------------|--------------|----------------------|-----------------------------------------------------------------------------|--|--|--|
|         | Advanced Search |          |          |            |            |             |              |                      |                                                                             |  |  |  |
| Start I | Date *          | 02       | /17/2    | 2017       |            |             |              |                      | End Date * 02/17/2017                                                       |  |  |  |
| Start   | Time            | ←<br>Su  | F<br>Mo  | ebri<br>Tu | uary<br>We | 2017<br>Th  | 7<br>Fr      | <b>→</b><br>Sa       | End Time                                                                    |  |  |  |
| Messa   | ige ID          | 29       | 30<br>6  | 31<br>7    | 1<br>8     | 2           | 3<br>10      | 4                    | In/Out Flag                                                                 |  |  |  |
|         |                 | 12       | 13       | 14         | 15         | 16          | 17           | 18                   | <b></b>                                                                     |  |  |  |
| User    | Name            | 19<br>26 | 20<br>27 | 21<br>28   | 22<br>1    | 23<br>2     | 24<br>3      | 25<br>4              | Device Name                                                                 |  |  |  |
|         | ORIs            | 5        | 6        | 7          | 8          | 9           | 10           | 11                   |                                                                             |  |  |  |
|         |                 |          |          |            |            |             |              |                      |                                                                             |  |  |  |
| Message | Keys            |          |          |            |            |             |              |                      | All     Query     Enter     Modify     Clear     Cancel     Locate     Misc |  |  |  |
|         |                 |          |          |            |            |             |              |                      |                                                                             |  |  |  |
| Searc   | h Text          | "M       | ous      | E, M       | IICKE      | EY"         |              |                      | OR                                                                          |  |  |  |

Figure 3.6 – eAgent Advanced Search Drop-Down Calendar

#### Search Results

Once the search is complete, you will be taken to a **results page**. The total number of results you receive will display in the **Total Results Returned** field at the top of the page.

Clicking on any column heading will sort the results by that column. Clicking the same column heading multiple times will change the sort from ascending to descending order (Figure 3.7).

| e | AGENT                                                    | MART <sup>™</sup> Hom | e ECM EAWE  | B Advanced Sea | rch CCH Report        | Search History |        |                  |                  | ER   🗸 |  |  |
|---|----------------------------------------------------------|-----------------------|-------------|----------------|-----------------------|----------------|--------|------------------|------------------|--------|--|--|
|   | [ Click Here To Go Back To The Old Look ]                |                       |             |                |                       |                |        |                  |                  |        |  |  |
|   | Advanced Search Results                                  |                       |             |                |                       |                |        |                  |                  |        |  |  |
|   | Request Date: 2017-01-01 00:00:00 to 2017-02-17 23:59:59 |                       |             |                |                       |                |        |                  |                  |        |  |  |
|   |                                                          |                       |             | $\rightarrow$  | Total Results Returne | ed : 1000      |        |                  | Create Report    | Print  |  |  |
| 6 | D                                                        | Transaction Key       | Message Key | User           | Device                | Source         | In/Out | Front            | Date/Time        |        |  |  |
| 0 | 2014203                                                  | NC                    | NC          |                | tbi                   | tbi            | P      | x01010077@eagent | 2017-01-31 17:44 | 1:54   |  |  |
| ( | 2014202                                                  | NC                    | NC          |                | tbi                   | tbi            | P      | x01010075@eagent | 2017-01-31 17:44 | :54    |  |  |
| ( | 2014201                                                  | NC                    | NC          |                | tbi                   | tbi            | Р      | x01010090@eagent | 2017-01-31 17:44 | :54    |  |  |
| ( | 2014200                                                  | NC                    | NC          |                | tbi                   | tbi            | P      | x01010057@eagent | 2017-01-31 17:44 | :54    |  |  |
| ( | 2014199                                                  | NC                    | NC          |                | tbi                   | tbi            | P      | x01010066@eagent | 2017-01-31 17:44 | 1:54   |  |  |
| ( | 2014198                                                  | NC                    | NC          |                | tbi                   | tbi            | P      | x01010065@eagent | 2017-01-31 17:44 | :54    |  |  |
| ( | 2014197                                                  | NC                    | NC          |                | tbi                   | tbi            | Р      | x01010053@eagent | 2017-01-31 17:44 | :54    |  |  |
| 0 | 2014196                                                  | NC                    | NC          |                | tbi                   | tbi            | P      | x01010087@eagent | 2017-01-31 17:44 | 1:54   |  |  |
| ( | 2014195                                                  | NC                    | NC          |                | tbi                   | tbi            | P      | x01010080@eagent | 2017-01-31 17:44 | 1:54   |  |  |
| ( | 2014194                                                  | NC                    | NC          |                | tbi                   | tbi            | Р      | x01010089@eagent | 2017-01-31 17:44 | 1:54   |  |  |

Figure 3.7 – Advanced Search Results

Clicking on the ID link of a result will display the message in more detail (Figure 3.8).

| <u>,</u> | ٩GENT                                     | MART <sup>™</sup> Hom |             | B Advanced Sea | rch CCH Report                        | Search History                   |        |                  |                     |  |
|----------|-------------------------------------------|-----------------------|-------------|----------------|---------------------------------------|----------------------------------|--------|------------------|---------------------|--|
|          | [ Click Here To Go Back To The Old Look ] |                       |             |                |                                       |                                  |        |                  |                     |  |
|          |                                           |                       |             | Adv            | anced Searc                           | ch Results                       |        |                  |                     |  |
|          |                                           |                       |             | Request Date   | Requestor: MSCI<br>2017-01-01 00:00:0 | HAPER<br>0 to 2017-02-17 23:59:5 | 9      |                  |                     |  |
|          |                                           |                       |             |                | Total Results Return                  | ed : 1000                        |        |                  | Create Report Print |  |
|          | ID                                        | Transaction Key       | Message Key | User           | Device                                | Source                           | In/Out | From/To          | Date/Time           |  |
|          | 2014203                                   | <b></b>               | NC          |                | tbi                                   | tbi                              | P      | x01010077@eagent | 2017-01-31 17:44:54 |  |
|          | 2014202                                   | NC                    | NC          |                | tbi                                   | tbi                              | P      | x01010075@eagent | 2017-01-31 17:44:54 |  |
|          | 2014201                                   | NC                    | NC          |                | tbi                                   | tbi                              | Р      | x01010090@eagent | 2017-01-31 17:44:54 |  |
|          | 2014200                                   | NC                    | NC          |                | tbi                                   | tbi                              | Р      | x01010057@eagent | 2017-01-31 17:44:54 |  |
|          | 2014199                                   | NC                    | NC          |                | tbi                                   | tbi                              | P      | x01010066@eagent | 2017-01-31 17:44:54 |  |
|          | 2014198                                   | NC                    | NC          |                | tbi                                   | tbi                              | P      | x01010065@eagent | 2017-01-31 17:44:54 |  |
|          | 2014197                                   | NC                    | NC          |                | tbi                                   | tbi                              | Р      | x01010053@eagent | 2017-01-31 17:44:54 |  |
|          | 2014196                                   | NC                    | NC          |                | tbi                                   | tbi                              | Р      | x01010087@eagent | 2017-01-31 17:44:54 |  |
|          | 2014195                                   | NC                    | NC          |                | tbi                                   | tbi                              | P      | x01010080@eagent | 2017-01-31 17:44:54 |  |
|          | 2014194                                   | NC                    | NC          |                | tbi                                   | tbi                              | Р      | x01010089@eagent | 2017-01-31 17:44:54 |  |

Figure 3.8 – Advanced Search Message ID

Figure 3.9 shows the message in detail. Click on the **Xaction** link to view all messages for that transaction.

| AGENTMART™ Home ECM E             | AWEB Advanced Search              | CCH Report Search History |       |
|-----------------------------------|-----------------------------------|---------------------------|-------|
|                                   | [ Click Here To                   | Go Back To The Old Look ] |       |
|                                   |                                   |                           |       |
| Message:2014203                   |                                   |                           |       |
| Message: 2014203 Xaction: 2013773 | <mark>2017-01</mark> -31 17:44:54 |                           |       |
|                                   |                                   |                           |       |
|                                   |                                   |                           | Print |
| Display Raw Payload               |                                   |                           |       |
|                                   |                                   |                           |       |
|                                   |                                   |                           |       |
|                                   |                                   |                           |       |
|                                   |                                   |                           |       |
|                                   |                                   |                           |       |
|                                   |                                   |                           |       |
|                                   |                                   |                           |       |

Figure 3.9 – Advanced Search Message Detail

The Advanced Search Results page also displays details about each transaction (Figure 3.10). The transaction detail looks and functions identically to the advanced search results page.

|                                                                                                    | ]/                                                                              | AGENT   | MART <sup>™</sup> Hom | e ECM EAWE  | B Advanced Sea | rch CCH Report | Search History |        |                  | 🔔 MSCHAPER   🗸 🧴    |  |  |  |  |
|----------------------------------------------------------------------------------------------------|---------------------------------------------------------------------------------|---------|-----------------------|-------------|----------------|----------------|----------------|--------|------------------|---------------------|--|--|--|--|
|                                                                                                    | [ Click Here To Go Back To The Old Look ]                                       |         |                       |             |                |                |                |        |                  |                     |  |  |  |  |
|                                                                                                    | Advanced Search Results                                                         |         |                       |             |                |                |                |        |                  |                     |  |  |  |  |
|                                                                                                    | Requestor: MSCHAPER<br>Request Date: 2017-01-01 00:00:00 to 2017-02-17 23:59:59 |         |                       |             |                |                |                |        |                  |                     |  |  |  |  |
| Request Date:         2017-01-01 00:00:00 to 2017-02-17 23:59:59         Create Re           Total Results Returned :         1000         Create Re         Create Re |                                                                                 |         |                       |             |                |                |                |        |                  |                     |  |  |  |  |
|                                                                                                    |                                                                                 | ID      | Transaction Key       | Message Key | User           | Device         | Source         | In/Out | From/To          | Date/Time           |  |  |  |  |
|                                                                                                    |                                                                                 | 2014203 | NC                    | NC          |                | tbi            | tbi            | Р      | x01010077@eagent | 2017-01-31 17:44:54 |  |  |  |  |
|                                                                                                    |                                                                                 | 2014202 | NC                    | NC          |                | tbi            | tbi            | Р      | x01010075@eagent | 2017-01-31 17:44:54 |  |  |  |  |
|                                                                                                    |                                                                                 | 2014201 | NC                    | NC          |                | tbi            | tbi            | Р      | x01010090@eagent | 2017-01-31 17:44:54 |  |  |  |  |
|                                                                                                    |                                                                                 | 2014200 | NC                    | NC          |                | tbi            | tbi            | Р      | x01010057@eagent | 2017-01-31 17:44:54 |  |  |  |  |
|                                                                                                    |                                                                                 | 2014199 | NC                    | NC          |                | tbi            | tbi            | Р      | x01010066@eagent | 2017-01-31 17:44:54 |  |  |  |  |
|                                                                                                    |                                                                                 | 2014198 | NC                    | NC          |                | tbi            | tbi            | Р      | x01010065@eagent | 2017-01-31 17:44:54 |  |  |  |  |
|                                                                                                    |                                                                                 | 2014197 | NC                    | NC          |                | tbi            | tbi            | Р      | x01010053@eagent | 2017-01-31 17:44:54 |  |  |  |  |
|                                                                                                    |                                                                                 | 2014196 | NC                    | NC          |                | tbi            | tbi            | Ρ      | x01010087@eagent | 2017-01-31 17:44:54 |  |  |  |  |

Figure 3.10 – Advanced Search Transaction Detail

#### **Create Report**

The eAgent MART is able to capture search results in order to share them with other individuals. Follow these steps to utilize this feature **create a report**:

- 1. Check the boxes to the left of each message you with to include in the report. **(OR)**
- 2. Click the top check box in the header area to select all messages in your results.

3. Once you select the desired messages, click the "Create Report" button (Figure 3.11).

| ] /                                                                                                    | AGENT   | MART <sup>IM</sup> Home | e ECM EAWE  | B Advanced Sear | rch CCH Report S | earch History |                  |                     | L MSCHAPER   -                        |  |  |  |
|----------------------------------------------------------------------------------------------------|---------|-------------------------|-------------|-----------------|------------------|---------------|------------------|---------------------|---------------------------------------|--|--|--|
| [ Click Here To Go Back To The Old Look ]                                                                         |         |                         |             |                 |                  |               |                  |                     |                                       |  |  |  |
| Advanced Search Results                                                                                           |         |                         |             |                 |                  |               |                  |                     |                                       |  |  |  |
| Request or: MSCHAPER<br>Request Date: 2017-01-01 00:00:00 to 2017-02-17 23:59:59<br>Total Results Returned : 1000 |         |                         |             |                 |                  |               |                  |                     |                                       |  |  |  |
|                                                                                                    |         |                         | Message Key | User            | Device           | Source        | In/Out           | From/To             | Date/Time                             |  |  |  |
|                                                                                                    | 2014203 | NC                      | NC          |                 | tbi              | tbi           | P                | x01010077@eagent    | 2017-01-31 17:44:54                   |  |  |  |
|                                                                                                    | 2014202 | NC                      | NC          |                 | tbi tbi P        | Р             | x01010075@eagent | 2017-01-31 17:44:54 |                                       |  |  |  |
|                                                                                                    | 2014201 | NC                      | NC          |                 | tbi              | tbi           | Р                | x01010090@eagent    | 2017-01-31 17:44:54                   |  |  |  |
|                                                                                                    | 2014200 | NC                      | NC          |                 | tbi              | tbi           | Р                | x01010057@eagent    | 2017-01-31 17:44:54                   |  |  |  |
|                                                                                                    | 2014199 | NC                      | NC          |                 | tbi              | tbi           | Р                | x01010066@eagent    | 2017-01-31 17:44:54                   |  |  |  |
|                                                                                                    | 2014198 | NC                      | NC          |                 | tbi              | tbi           | Р                | x01010065@eagent    | 2017-01-31 17:44:54                   |  |  |  |
|                                                                                                    | 2014197 | NC                      | NC          |                 | tbi              | tbi           | Р                | x01010053@eagent    | 2017-01-31 17:44:54                   |  |  |  |
|                                                                                                    | 2014196 | NC                      | NC          |                 | tbi              | tbi           | Р                | x01010087@eagent    | 2017-01-31 17:44:54                   |  |  |  |
|                                                                                                    |         |                         |             |                 |                  |               |                  |                     | · · · · · · · · · · · · · · · · · · · |  |  |  |

Figure 3.11 – Create Report

The eAgent Report will appear, containing all the messages you previously selected. The report separates each message with a line for easier viewing. To send the new report to the printer, click the **Print** button (Figure 3.12).

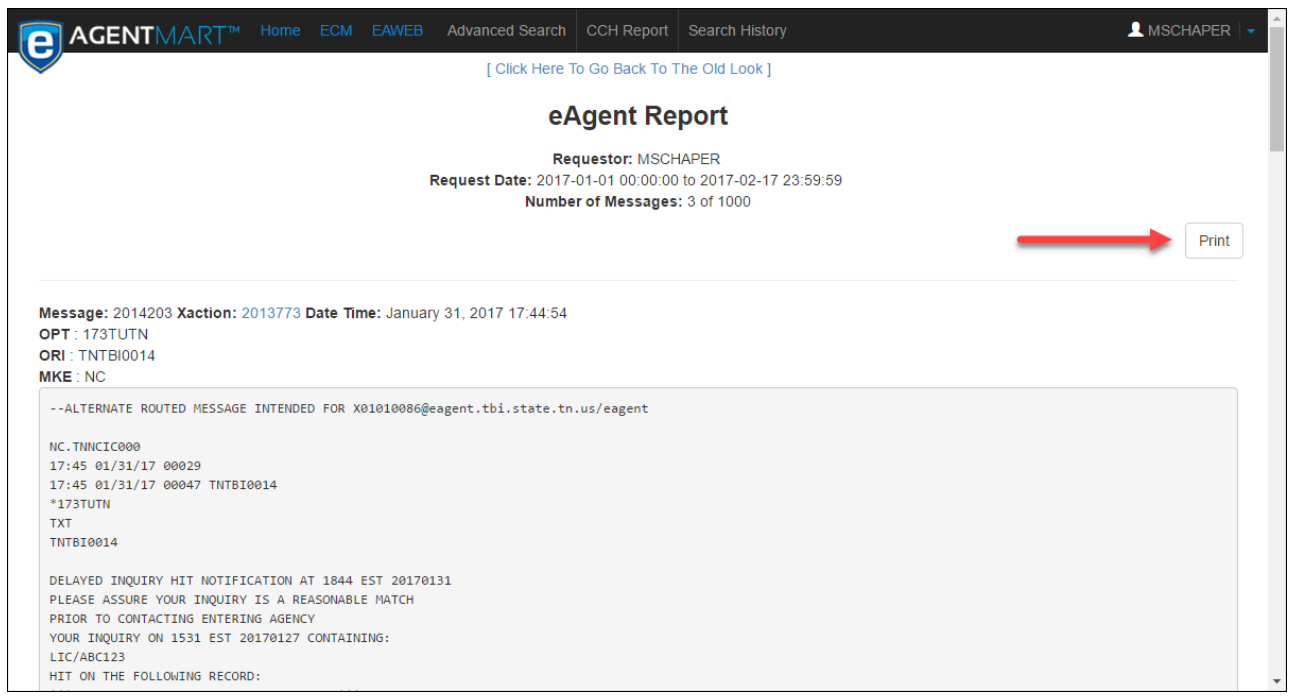

Figure 3.12 - Print Report

#### **Computerized Criminal History (CCH) Report**

The CCH Report page creates a report of search fields for Criminal History transactions. The eAgent MART automatically performs the search on the following CCH message keys:

- IQ
- FQ
- QWI
- QH
- QR

To perform a CCH Report search, select the **CCH Report** tab (Figure 4.1). The following section describes each field in detail.

| ART <sup>™</sup> Home ECM | I EAWEB Advanced Search | CCH Report | i Look ]   | L MSCHAPER V |
|---------------------------|-------------------------|------------|------------|--------------|
|                           | (                       | CCH Report |            |              |
| Start Date *              | 02/17/2017              | End Date * | 02/17/2017 |              |
| Start Time                |                         | End Time   |            |              |
| ORI                       |                         |            |            |              |
| Search                    |                         |            |            |              |

Figure 4.1 – CCH Report Search

| Field          | Description                                                          |
|----------------|----------------------------------------------------------------------|
| Start/End Date | The date range of the search (DD/MM/YYYY) – this field is mandatory  |
| Start/End Time | The time range of the search for the date range selected. (HH:MM:SS) |
| ORI            | Originating Agency Identifier – separate multiple ORIs with commas   |

#### **Perform Search**

To run a CCH report search in the MART:

- 1. Select a **Start Date** and **End Date**. The current date will populate the form by default. You may either type the date in DD/MM/YYYY format or click within the date field to view a drop-down calendar. Using the calendar will populate the date in the proper format.
- 2. Enter a start and end time in the **Start Time** and **End Time** fields to limit your search to a specific time range for the date range you select.
- 3. Enter the ORI(s) you would like to see in your search results in the **ORI** field. Separate multiple ORIs with a comma (",").

#### Search Results

Once the search is complete, you will be taken to a **results page**. The total number of results you receive will display in the **"Total Results Returned"** field.

Clicking on any column heading will sort the results by that column. Clicking the same column heading multiple times will change the sort from ascending to descending order (Figure 4.2).

|         |                     |           |               |           |         | ed Search            | CCH                |                   |                                |         |         |          |           |           | L MSCHAPER         |            |
|---------|---------------------|-----------|---------------|-----------|---------|----------------------|--------------------|-------------------|--------------------------------|---------|---------|----------|-----------|-----------|--------------------|------------|
|         |                     |           |               |           | [       | Click Here T         | o Go B             | ack To            | The Old Look                   | ]       |         |          |           |           |                    |            |
|         |                     |           |               |           | С       | CH Rep               | ort                | Sea               | rch Res                        | ults    |         |          |           |           |                    |            |
|         |                     |           | C             | riminal H | listory | Log from : 2<br>Tota | 2017-02<br>al Resu | 2-01 0<br>Ilts Re | 0:00:00 to : 20*<br>turned : 7 | 17-02-1 | 7 23:59 | 9:59     |           | E         | export to Spreadsh | eet Print  |
| ID      | Date/Time           | 011       | Name          | Race      | Sex     | DOB                  | SOC                | FBI               | SID                            | PUR     | MKE     | User     | Case No.  | Attention | Reason             | Sec. Diss. |
| 2017839 | 2017-02-03 09:10:37 | TNTBI0014 | DOE, JOHN     | W         | М       | 19600101             |                    |                   |                                | С       | QH      | chill1   | 121321354 | WP        | 0101               | 12312      |
| 2017845 | 2017-02-03 09:11:05 | TNTBI0014 | DOE, JOHN     | W         | М       | 19600101             |                    |                   |                                | С       | QH      | chill1   | 121321354 | WP        | BACKGROUND         | 12312      |
| 2017851 | 2017-02-03 09:11:37 | TNTBI0014 | DOE, JOHN     | W         | М       | 19600101             |                    |                   |                                | С       | QH      | chill1   | 121321354 | DCI TEST  | BACKGROUND         | 12312      |
| 2020569 | 2017-02-08 14:46:32 | TNTBI0014 |               |           |         |                      |                    |                   | TN12345678                     | С       | FQ      | mschaper | 12345     | TEST      | TEST               | TEST       |
| 2020590 | 2017-02-08 14:56:42 | TNTBI0014 | MOUSE, MICKEY |           | М       | 19600101             |                    |                   |                                | С       | IQ      | mschaper | 11223344  | TEST      | TEST               | TEST       |
| 2026821 | 2017-02-16 09:28:57 | TNTBI0097 | DOE, JOHN     | W         | М       | 19600101             |                    |                   |                                | С       | QH      | mehster  | TEST      | DESIREE   | BACKGROUND         | TEST       |
| 2026830 | 2017-02-16 09:38:54 | TNTBI0097 |               |           |         |                      |                    |                   | EI 1234567                     | С       | OR      | mehster  | 12345678  | TEST      | BACKGROUND         | TEST       |

Figure 4.2 – CCH Report Search Results

After you create a report, you have the option to either print it or export it to a spreadsheet via the buttons in the top right corner.

#### Search History

You can utilize the Search History feature to run searches on **past searches** that users have made on the MART. To access this, click on the **Search History** tab.

To view all searches performed in the MART, left click the **"Search All"** button (Figure 5.1).

|              | ART <sup>™</sup> Home ECM | EAWEB Advanced Search | CCH Report Sea      | rch History | • | 👤 MSCHAPER   🗸 🍈 |
|--------------|---------------------------|-----------------------|---------------------|-------------|---|------------------|
| $\checkmark$ |                           | [ Click Here          | To Go Back To The O | ld Look ]   |   |                  |
|              |                           | Se                    | earch Histor        | У           |   |                  |
|              |                           |                       |                     |             |   |                  |
|              | Start Date *              | 02/17/2017            | End Date *          | 02/17/2017  |   |                  |
|              | Start Time                |                       | End Time            |             |   |                  |
|              |                           |                       |                     |             |   |                  |
|              | User Name                 |                       |                     |             |   |                  |
|              |                           |                       |                     |             |   |                  |
|              | Search Search All         |                       |                     |             |   |                  |
|              |                           |                       |                     |             |   | -                |

*Figure 5.1 – Search History, Search All Past Searches* 

You can use the fields within Search History to narrow down searches that are specific to certain users or time frames. Once you complete the desired fields, select the **"Search"** button (Figure

| 5 | • | 2 | ) | • |
|---|---|---|---|---|
|   |   |   |   |   |

|               | ART <sup>™</sup> Home ECM E | AWEB Advanced Search | CCH Report Sea     | arch History | 👤 MSCHAPER   🗸 🔺 |
|---------------|-----------------------------|----------------------|--------------------|--------------|------------------|
|               |                             | [ Click Here T       | o Go Back To The C | Did Look ]   |                  |
|               |                             | Se                   | arch Histo         | ry           |                  |
|               |                             |                      |                    |              |                  |
|               | Start Date * 02             | /17/2017             | End Date *         | 02/17/2017   |                  |
|               | Start Time                  |                      | End Time           |              |                  |
|               |                             |                      |                    |              |                  |
|               | User Name MS                | CHAPER               |                    |              |                  |
|               |                             |                      |                    |              |                  |
| $\rightarrow$ | Search Search All           |                      |                    |              |                  |
|               |                             |                      |                    |              |                  |

Figure 5.2 – Search History, Search Past Searches

Both of the above search types will return a results page listing the most recent search first (Figure 5.3). The number of results pages you receive will vary, depending on the amount of past MART searches that match with your search filters.

Left click a column heading to sort results by that column per page. Clicking the same column heading multiple times will change the sort direction from ascending to descending order.

|          |                        | e /        | GENT            |            |              |                |                  |                |                  |                    |                 |                   |                     |             |               |                 | L MS      | CHAPE          |               |                |             |                |
|----------|------------------------|------------|-----------------|------------|--------------|----------------|------------------|----------------|------------------|--------------------|-----------------|-------------------|---------------------|-------------|---------------|-----------------|-----------|----------------|---------------|----------------|-------------|----------------|
|          |                        | $\bigcirc$ |                 |            |              |                |                  | I              | [ Click Here     | e To Go Back       | To The Ok       | Look ]            |                     |             |               |                 |           |                |               |                |             |                |
|          |                        |            |                 |            |              |                |                  |                | Searc            | h Histo            | ory Re          | sults             |                     |             |               |                 |           |                |               |                |             |                |
| User ┥   | Datenne                | Search     | Message<br>Keys | IO<br>Flag | User<br>Name | User<br>Domain | User<br>Resource | Device<br>Name | Device<br>Domain | Device<br>Resource | To/From<br>Name | To/From<br>Domain | To/From<br>Resource | Src<br>Name | Src<br>Domain | Src<br>Resource | Oris      | Start<br>Date  | Start<br>Time | End<br>Date    | End<br>Time | Search<br>Text |
| mschaper | 2017-02-17<br>10:32:52 | None       |                 |            |              |                |                  |                |                  |                    |                 |                   |                     |             |               |                 | tntbi0014 | 2017-<br>01-01 |               | 2017-<br>02-17 |             |                |
| mschaper | 2017-02-17<br>10:32:39 | None       |                 |            |              |                |                  |                |                  |                    |                 |                   |                     |             |               |                 | tntbi0014 | 2017-<br>02-17 |               | 2017-<br>02-17 |             |                |
| mschaper | 2017-02-17<br>10:32:23 | None       |                 |            | mschaper     |                |                  |                |                  |                    |                 |                   |                     |             |               |                 |           | 2017-<br>01-01 |               | 2017-<br>02-17 |             |                |
| mschaper | 2017-02-17<br>10:24:18 |            |                 |            |              |                |                  |                |                  |                    |                 |                   |                     |             |               |                 |           |                |               |                |             |                |
| mschaper | 2017-02-17<br>10:01:55 | None       |                 |            |              |                |                  |                |                  |                    |                 |                   |                     |             |               |                 |           | 2017-<br>01-01 |               | 2017-<br>02-17 |             |                |
| mschaper | 2017-02-17<br>09:47:25 | None       |                 |            |              |                |                  |                |                  |                    |                 |                   |                     |             |               |                 |           | 2017-<br>01-01 |               | 2017-<br>02-17 |             |                |

Figure 5.3 – Search History Results

The **ECM** link on the title bar is a link to the **eAgent Client Manager**. If you are a user who has access to the ECM you can manage devices, connections, and users from the ECM interface.

| <b>[] AGENT</b> MART <sup>™</sup> <sup>№</sup> | me ECM         | nced Search CCH Repo       | rt Search History | 🔔 MSCHAPER   🗸 👗 |
|------------------------------------------------|----------------|----------------------------|-------------------|------------------|
|                                                | [ Click Here ] | To Go Back To The Old Look | ]                 |                  |
|                                                | Adv            | anced Search               |                   |                  |
|                                                |                |                            |                   |                  |
| Start Date *                                   | 02/17/2017     | End Date *                 | 02/17/2017        |                  |
| Start Time                                     |                | End Time                   |                   |                  |
| Message ID                                     |                | In/Out Flag                |                   |                  |
|                                                |                |                            |                   |                  |
| User Name                                      |                | Device Name                |                   |                  |
| ORIs                                           |                |                            |                   |                  |
|                                                |                |                            |                   | *                |

Figure 5.4 – ECM Link